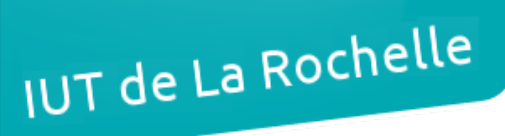

# - TP 1 -Wi-Fi – Configuration d'un AP

par Édouard Lumet

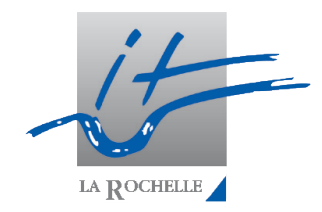

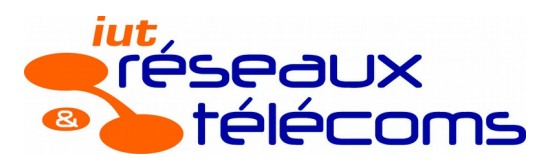

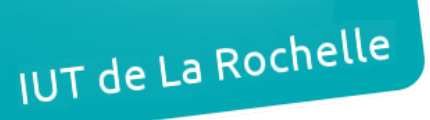

# Sommaire

| 1. Point d'accès Wi-Fi                  | 3 |
|-----------------------------------------|---|
| 1.1. Se connecter au point d'accès      | 3 |
| 1.2. Limiter l'accès au réseau          | 7 |
| 1.3. Jouer sur la performance du réseau | 7 |
| 2. En mode répéteur.                    | 8 |

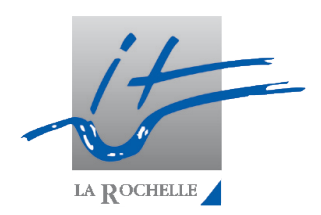

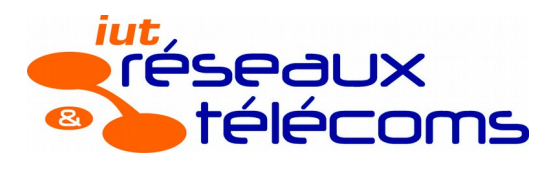

IUT de La Rochelle

Édouard Lumet

ASR5-TP1

# 1. Point d'accès Wi-Fi

- 1.1. Se connecter au point d'accès
  - Pour commencer, il faut installer un serveur DHCP et le configurer pour que l'AP obtienne une adresse IP puis y accéder. Sous Fedora, on exécute sudo yum update puis yum install dhcp. Ensuite, on modifie le fichier /etc/dhcp/dhcpd.conf en ajoutant :

subnet 10.0.0.0 netmask 255.0.0.0 { range 10.0.0.10 10.0.0.20 ; }

On ajoute alors une adresse à l'interface eth1 via la commande **sudo ifconfig eth1 10.0.0.1/24** puis on redémarre le serveur dhcp : **sudo service dhcpd restart**. Après avoir connecté l'AP à l'interface eth1 et l'avoir électriquement branché, le serveur DHCP lui attribue une adresse IP.

NB : pour connaître l'adresse IP attribuée, on exécute sudo service dhcpd status.

 En tapant 10.0.0.11 dans firefox, on arrive sur l'interface de gestion de l'AP (login/pwd : cisco/Cisco).

| <br>cısco                       | HOME NETWORK ASSOCIATION W                                       | RELESS <u>S</u> ECURITY <u>S</u> ERVICES <u>S</u> OFTWARE <u>E</u> VENT LOG |
|---------------------------------|------------------------------------------------------------------|-----------------------------------------------------------------------------|
| Home<br>Summary<br>T Easy Setup | Hostname ap<br>Network Configuration                             |                                                                             |
| Network Configuration           | Host Name:<br>Server Protocol:<br>IP Address:<br>IP Subnet Mask: | ap<br>© DHCP O Static IP<br>10.0.0.11<br>255.0.0.0                          |
| <b>k</b>                        | Default Gateway:<br>Username:<br>Password:<br>SNMP Community:    | 0.0.0.0                                                                     |
|                                 | Apply Cancel                                                     | Read-Only O Read-Write                                                      |

3. Le hostname est 'ap'. On pouvait s'y attendre car c'est celui qui était indiqué dans **service dhcp status**. Ensuite, avec Wireshark on peut voir des paquets révélant l'adresse MAC : *voir page suivante* 

#### ASR5-TP1

| No. | Time        | Source         | Destination           | Protocol Le | ngth Info  |
|-----|-------------|----------------|-----------------------|-------------|------------|
|     | 1 0.000000  | Cisco_b6:2e:28 | CDP/VTP/DTP/PAgP/UDLD | CDP         | 371 Device |
|     | 2 0.827958  | Cisco_b6:2e:28 | Cisco_b6:2e:28        | LOOP        | 60 Reply   |
|     | 3 10.827942 | Cisco_b6:2e:28 | Cisco_b6:2e:28        | LOOP        | 60 Reply   |
|     | 4 20.827994 | Cisco_b6:2e:28 | Cisco_b6:2e:28        | LOOP        | 60 Reply   |
|     | 5 30.827976 | Cisco_b6:2e:28 | Cisco_b6:2e:28        | LOOP        | 60 Reply   |
|     | 6 40.828028 | Cisco_b6:2e:28 | Cisco_b6:2e:28        | LOOP        | 60 Reply   |

L'adresse MAC de l'AP est 0C:27:27:B6:2E:28. Le protocole CDP est un protocole propriétaire Cisco (Cisco Discovery Protocol).

4. Dans l'écran où nous nous trouvions précédemment sur l'AP, on configure un SSID pour l'interface radio (2,4GHz) :

Radio Configuration

| Radio 2.4GHz            |                            |
|-------------------------|----------------------------|
| SSID :                  | TheWirelessRedUnicorn      |
|                         | X Broadcast SSID in Beacon |
| VLAN :                  | No VLAN O Enable VLAN ID:  |
|                         | (1-4094) 🗆 Native VLAN     |
| Security :              | No Security                |
| Role in Radio Network : | Access Point               |
| Optimize Radio Network  | Default 😂                  |
| Aironet Extensions:     | Enable   \$                |
| Channel:                | Least-Congested   \$       |
| Power:                  |                            |
| Apply Cancel            |                            |

Il faut ensuite activer l'interface radio : NETWORK > sous NETWORK INTERFACE : Radio 2GHz puis onglet SETTINGS :

| ،، ،،، ،،<br>cısco        | <u>H</u> OME | <u>N</u> ETWORK | ASSOCIATION                  | W <u>I</u> RELESS          | <u>S</u> ECURITY | <u>S</u> ERVICES | <u>S</u> OFTWARE | <u>E</u> VENT LOG | _         |
|---------------------------|--------------|-----------------|------------------------------|----------------------------|------------------|------------------|------------------|-------------------|-----------|
| NETWORK                   |              | RADIO0-8        | 02.11N <sup>2.4GHZ</sup> STA | TUS                        | I                | DETAILED S       | STATUS           |                   | SETTINGS  |
| ▼ NETWORK MAP             | н            | lostname ap     |                              |                            |                  |                  |                  |                   |           |
| Summary<br>Adjacent Nodes |              |                 |                              |                            |                  |                  |                  |                   |           |
| NETWORK INTERFACE         |              | Network Inter   | faces: Radio0-80             | 2.11N <sup>2.4GHz</sup> Se | ettings          |                  |                  |                   |           |
| Summary                   |              | o               |                              |                            |                  | Maria            |                  |                   |           |
| IP Address                |              | Operating Mo    | ode:                         |                            |                  | Mixed            |                  |                   |           |
| GigabitEthernet           |              | Enable Radio    |                              |                            |                  | R Enable         |                  |                   | O Disable |
| Radio0-802.11n 2G.Hz      |              | Current Statu   | s (Software/Hard             | ware);                     |                  | Disabled         |                  |                   | Down 🖶    |
| Radio0-802.11n 5G.Hz      |              | Role in Radio   | Network                      | ,                          |                  | @                |                  |                   | Dom'      |

Il faut enfin cliquer sur 'Apply' en bas de page.

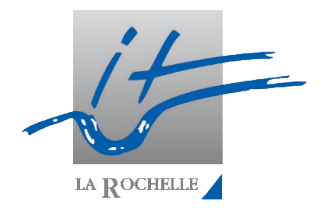

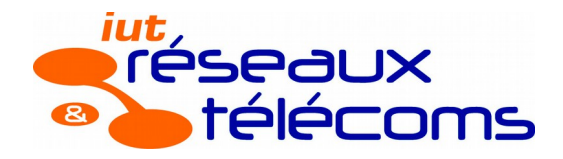

#### ASR5-TP1

5. On observe ce qui passe sur le réseau à l'aide de Wireshark en mode promiscuous lorsque l'on est connecté à notre réseau Wi-Fi :

| Filter: wlan.addr == c0:c9:76:1e:37:b6                                | ✓ Expres                                   | ssion Clear           | Apply                                        |                                                       |                                  |
|-----------------------------------------------------------------------|--------------------------------------------|-----------------------|----------------------------------------------|-------------------------------------------------------|----------------------------------|
| No. Time Source                                                       | Destination                                | Protocol Len          | gth Info                                     |                                                       |                                  |
| 18 0.351038 c0:c9:76:1e:37:                                           | b6 Cisco_77:75:30                          | 802.11                | 48 Authentication                            | , SN=2102, FN=0, Flags=                               |                                  |
| 20 0.351789 Cisco_77:75:30                                            | c0:c9:76:1e:37:b6                          | 802.11                | 48 Authentication                            | , SN=3717, FN=0, Flags=                               |                                  |
| 22 0.353413 c0:c9:/6:1e:3/:<br>24 0.355413 cicco 77:75:30             | b6 C1sco_//:/5:30                          | 802.11                | 135 Association Re                           | quest, SN=2103, FN=0, Fla<br>sponso SN=3719 EN=0 E1   | ags=, SSID=TheWirelessRedUnicorn |
| 24 0.355415 CISCO_77.75.30                                            | c0:c9:76:1e:37:b6                          | 802.11                | 51 Action. SN=371                            | 9. FN=0. Flags=                                       | tays=                            |
| 29 0.358920 10.0.0.11                                                 | 224.0.0.1                                  | IGMP                  | 101 V2 Membership                            | Query, general                                        |                                  |
| 30 0.359161 10.0.0.11                                                 | 224.0.0.1                                  | IGMP                  | 101 V2 Membership                            | Query, general                                        |                                  |
| 31 0.359391 10.0.0.11                                                 | 224.0.0.1                                  | IGMP                  | 101 V2 Membership                            | Query, general                                        |                                  |
| 32 0.359641 10.0.0.11                                                 | 224.0.0.1                                  | IGMP :                | 101 V2 Membership                            | Query, general                                        |                                  |
| 34.0.361016 c0:c9:76:1e:37:                                           | b6 Cisco 77:75:30                          | 1GMP .<br>802 11      | 51 Action SN=210                             | Query, generat<br>4 EN=0 Elags=                       |                                  |
| 36 0.361411 10.0.0.11                                                 | 224.0.0.1                                  | IGMP                  | 101 V2 Membership                            | Query, general                                        |                                  |
| 37 0.369646 10.0.0.11                                                 | 224.0.0.1                                  | IGMP                  | 98 V2 Membership                             | Query, general                                        |                                  |
| 45 0.466665 0.0.0.0                                                   | 224.0.0.251                                | IGMP                  | 87 V2 Membership                             | Report / Join group 224.0                             | 9.0.251                          |
| 53 0.526260 ::                                                        | ff02::1:ff1e:37b6                          | ICMPv6                | 119 Neighbor Solic                           | itation for fe80::c2c9:70                             | 5ff:fele:37b6                    |
| 57 0.537614 10.0.0.11                                                 | 224.0.0.1                                  | TCMPV6 .              | 131 Multicast List<br>101 V2 Membership      | ouerv, general                                        |                                  |
| Filter: wlap addr == c0:c0:76:1                                       | 0:37:b6                                    |                       | prossion Close                               | Apply                                                 |                                  |
|                                                                       | 2.57.00                                    | • • •                 | pression clear                               | Арргу                                                 |                                  |
| No. Time Source                                                       | Destina                                    | tion                  | Protocol Le                                  | ength Info                                            |                                  |
| 55 0.537500 ::                                                        | ff02::1                                    | 16                    | ICMPv6                                       | 131 Multicast Liste                                   | ener Report Message v2           |
| 57 0.537614 10.0.0.                                                   | 11 224.0.0                                 | 9.1                   | IGMP                                         | 101 V2 Membership (                                   | Query, general                   |
| 58 0.538865 ::                                                        | ff02::1                                    | 16                    | ICMPv6                                       | 126 Multicast Liste                                   | ener Report Message v2           |
| 61 0.539487 10.0.0.                                                   | 11 224.0.0                                 | 0.1                   | IGMP                                         | 101 V2 Membership (                                   | Query, general                   |
| 63 0.540387 10.0.0.                                                   | 11 224.0.0                                 | 0.1                   | IGMP                                         | 101 V2 Membership (                                   | Query, general                   |
| 66 0.542388 10.0.0.                                                   | 11 224.0.0                                 | 9.1                   | IGMP                                         | 101 V2 Membership (                                   | Query, general                   |
| 71 0.613273 0.0.0.0                                                   | 255.255                                    | 5.255.255             | DHCP                                         | 395 DHCP Discover                                     | - Transaction ID 0x250ce28       |
| 73 0.613864 0.0.0.0                                                   | 255.255                                    | 5.255.255             | DHCP                                         | 390 DHCP Discover                                     | - Transaction ID 0x250ce28       |
| 77 0.628204 0.0.0.0                                                   | 224.0.0                                    | 9.251                 | IGMP                                         | 87 V2 Membership M                                    | Report / Join group 224.0.0.251  |
| 121 1.352792 Cisco b                                                  | 6:2e:28 c0:c9:7                            | 76:1e:37:b6           | WLCCP                                        | 102 U. func=UI: SN                                    | AP. OUI 0x004096 (Cisco Wireless |
| 136 1.519538 fe80::c                                                  | 2c9:76ff:fele::ff02::1                     | 16                    | ICMPv6                                       | 126 Multicast Liste                                   | ener Report Message v2           |
| 137 1 519913 fe80                                                     | 2c9.76ff.fele. ff02                        | >                     | TCMPv6                                       | 106 Bouter Solicit                                    | ation from c0:c9:76:le:37:b6     |
| 140 1 616741 10 0 0                                                   | 1 10.0.0                                   | - 13                  | DHCP                                         | 380 DHCP Offer                                        | Transaction ID 4x250ce28         |
| 142 1 676174 10.0.0                                                   | 1 10.0.0                                   | 13                    | DHCP                                         |                                                       | Transaction ID 0x250cc20         |
|                                                                       | 13 224.0 (                                 | 251                   | MDNS                                         | 177 Standard quary                                    | PTP %055570954708052600000502    |
| 170 2 117100 10.0.0                                                   | 13 224.0.0                                 | > 251                 | MDNC                                         | 172 Standard query                                    |                                  |
|                                                                       | 13 224.0.0                                 | 251                   | TCMP                                         | 97 V2 Momborship I                                    | Pink *955570074798952009502      |
| 180 2.11/19/ 10.0.0                                                   | 15 224.0.0                                 | 0.201                 | TOHP                                         | 87 VZ Hembership                                      | Report / Join group 224.0.0.251  |
| 20 0.351789 Cisco 77:75:30                                            | c0:c9:76:1e:37:b6 802.1                    | 1 48 Auth             | entication. SN=3717                          | . FN=0. Flags=                                        |                                  |
| 22 0.353413 c0:c9:76:1e:37:b6                                         | Cisco_77:75:30 802.1                       | 1 135 Asso            | ciation Request, SN=                         | =2103, FN=0, Flags=                                   | , S                              |
| 24 0.355413 Cisco_77:75:30                                            | c0:c9:76:1e:37:b6 802.1                    | 142 Asso              | ciation Response, SM                         | N=3718, FN=0, Flags=                                  | • On filtre les                  |
| 26 0.356414 Cisco_77:75:30                                            | c0:c9:76:1e:37:b6 802.1                    | 101 V2 M              | on, SN=3719, FN=0, F                         | -lags=                                                | trames avec 1'0 MAC              |
| 30 0.359161 10.0.0.11                                                 | 224.0.0.1 IGMP                             | 101 V2 M              | embership Query, ger                         | neral                                                 |                                  |
| 31 0.359391 10.0.0.11                                                 | 224.0.0.1 IGMP                             | 101 V2 M              | embership Query, gen                         | neral                                                 | de notre machine                 |
| 32 0.359641 10.0.0.11                                                 | 224.0.0.1 IGMP                             | 101 V2 M              | embership Query, ger                         | neral                                                 | par exemple pour                 |
| 34 0.361016 c0:c9:76:1e:37:b6                                         | Cisco_77:75:30 802.1                       | 101 V2 M              | on, SN=2104, FN=0. I                         | -lags=                                                |                                  |
| 36 0.361411 10.0.0.11                                                 | 224.0.0.1 IGMP                             | 101 V2 M              | embership Query, ger                         | neral                                                 | plus de lisibilité.              |
| 37 0.369646 10.0.0.11                                                 | 224.0.0.1 IGMP                             | 98 V2 M               | embership Query, ger                         | neral                                                 | On voit les                      |
| 45 0.466665 0.0.0                                                     | 224.0.0.251 IGMP<br>ff02::1:ffle:37b6 ICMP | 87 V2 M<br>6 119 Neid | embership Report / .<br>hbor Solicitation fo | Join group 224.0.0.251<br>or fe80::c2c9:76ff:fele:37b |                                  |
| 55 0.537500 ::                                                        | ff02::16 ICMPv                             | 6 131 Mult            | icast Listener Repo                          | rt Message v2                                         | différentes                      |
| 57 0.537614 10.0.0.11                                                 | 224.0.0.1 IGMP                             | 101 V2 M              | embership Query, ger                         | neral                                                 | étapes :                         |
|                                                                       |                                            |                       |                                              |                                                       |                                  |
| Frame 20: 48 bytes on wire (384 bits)<br>Padiatan Header v@ Longth 18 | , 48 bytes captured (384 bits              | ;)                    |                                              |                                                       | authentification,                |
| ✓ IEEE 802.11 Authentication, Flags: .                                |                                            |                       |                                              |                                                       | association.                     |
| Type/Subtype: Authentication (0x0b                                    | )                                          |                       |                                              |                                                       |                                  |
| P Frame Control: 0x00B0 (Normal)<br>Duration: 218                     |                                            |                       |                                              |                                                       | ecnanges DHCP. De                |
| Destination address: c0:c9:76:1e:3                                    | 7:b6 (c0:c9:76:1e:37:b6)                   |                       |                                              |                                                       | plus. on voit dans               |
| Source address: Cisco_77:75:30 (Oc                                    | :27:24:77:75:30)                           |                       |                                              |                                                       |                                  |
| BSS Id: Cisco_77:75:30 (0c:27:24:7                                    | 7:75:30)                                   |                       |                                              |                                                       | les messages                     |
| Fragment number: 0<br>Sequence number: 3717                           |                                            |                       |                                              | •                                                     | d'authentification               |
| ✓ IEEE 802.11 wireless LAN management                                 | rame                                       |                       |                                              | ×                                                     |                                  |
| ▽ Fixed parameters (6 bytes)                                          |                                            |                       |                                              |                                                       | que le reseau est                |
| Authentication Algorithm: Open S                                      | ystem (0)                                  |                       |                                              |                                                       | ouvert.                          |
| Status code: Successful (0x0000)                                      |                                            |                       |                                              |                                                       |                                  |
|                                                                       |                                            |                       |                                              |                                                       | ш                                |
|                                                                       |                                            | - /-                  |                                              |                                                       |                                  |

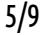

#### ASR5-TP1

- 6. Pour tester la connectivité Web, il faut mettre en place routage et NAT sur le PC sous Fedora. En revanche, on peut tester facilement le ping entre le PC et un autre équipement connecté par exemple.
- 7. Avec Wireshark, on écoute en mode monitor puis on se connecte au réseau Wi-Fi avec un autre équipement.

| Filter:    | wlan.addr == c              | 0:c9:76:1e:37:b6                               | Y Expr               | ession Cle  | ear Apply        |                 |                |                  |
|------------|-----------------------------|------------------------------------------------|----------------------|-------------|------------------|-----------------|----------------|------------------|
| No.        | Time                        | Source                                         | Destination          | Protocol    | Length Info      |                 |                |                  |
| 28         | 2 4.054168                  | c0:c9:76:1e:37:b6                              | Broadcast            | 802.11      | 207 Probe Reques | t, SN=2118, FN= | =0, Flags=     | , SSID=Broadcast |
| <          |                             |                                                |                      |             |                  | III             |                |                  |
| 🕨 Fram     | e 282: 207 by               | tes on wire (1656 bits                         | s), 207 bytes captur | ed (1656 bi | its)             |                 |                |                  |
| ▷ Radi     | otap Header v               | 0, Length 18                                   |                      |             |                  |                 | <b>N</b>       |                  |
| → IEEE     | 802.11 Probe                | Request, Flags:                                |                      |             |                  |                 | A <sup>c</sup> |                  |
|            | /pe/Subtype: F              | <pre>'robe Request (0x04) 'robe (N====1)</pre> |                      |             |                  |                 |                |                  |
|            | rame control:               | 0X0040 (Normal)                                |                      |             |                  |                 |                |                  |
|            | action add                  | lress: Broadcast (ff.f                         | f·ff·ff·ff·ff)       |             |                  |                 |                |                  |
| 50         | urce address                | c0·c9·76·1e·37·b6 (c)                          | 9:c9:76:1e:37:b6)    |             |                  |                 |                |                  |
| BS         | S Id: Broadca               | st (ff:ff:ff:ff:ff:ff:ff                       | )                    |             |                  |                 |                |                  |
| Fi         | agment number               | -: 0                                           | ,                    |             |                  |                 |                |                  |
| Se         | equence number              | -: 2118                                        |                      |             |                  |                 |                |                  |
| ⊽ IEEE     | 802.11 wirel                | ess LAN management fra                         | ame                  |             |                  |                 |                |                  |
| ⊽ Ta       | agged paramete              | ers (165 bytes)                                |                      |             |                  |                 |                |                  |
| Þ          | Tag: SSID pa                | rameter set: Broadcast                         |                      |             |                  |                 |                |                  |
|            | Tag: Support                | ed Rates 1(B), 2(B), 5                         | .5(B), 11(B), 6, 9,  | 12, 18, [M  | bit/sec]         |                 |                |                  |
|            | Tag: Extende                | d Supported Rates 24,                          | 36, 48, 54, [Mbit/se | ec]         |                  |                 |                |                  |
| □ <u>□</u> | Tag: Extended               | d Capabilities                                 | -                    |             |                  |                 |                |                  |
|            | Tag: vendor :               | Specific: Microsof: WP                         | 5                    |             |                  |                 |                |                  |
|            | Tag Number                  | · 120                                          | .)                   |             |                  |                 |                |                  |
|            |                             | -f2 (Microsof)                                 |                      |             |                  |                 |                |                  |
|            | Vendor Spe                  | cific OUT Type: 4                              |                      |             |                  |                 |                |                  |
|            | Type: WPS                   | (0x04)                                         |                      |             |                  |                 |                |                  |
|            | ♦ Version: 0                | ×10                                            |                      |             |                  |                 |                |                  |
|            | ♦ Request Ty                | pe: Enrollee, Info onl                         | y (0x00)             |             |                  |                 |                |                  |
|            | ▷ Config Met                | hods: 0x4288                                   |                      |             |                  |                 |                |                  |
|            | ♦ UUID E                    |                                                |                      |             |                  |                 |                |                  |
|            | Primary De                  | vice Type                                      |                      |             |                  |                 |                |                  |
|            | RF Bands:                   | 2.4 and 5 GHz (0x03)                           |                      |             |                  |                 |                |                  |
|            | Associatio                  | n State: Not associate                         | d (0x0000)           |             |                  |                 |                |                  |
|            | P Configurat                | 10n Error: No Error (0                         | x0000)               |             |                  |                 |                |                  |
|            | V Device Pas<br>Napufacture | sword ID: PIN (detault                         | ) (0X0000)           |             |                  |                 |                |                  |
|            | Model Name                  | · FEVER                                        |                      |             |                  |                 |                |                  |
|            | Model Numb                  | er: FEVER                                      |                      |             |                  |                 |                |                  |
|            | Device Nam                  | e: 15460                                       |                      |             |                  |                 |                |                  |
|            | Vendor Ext                  | ension                                         |                      |             |                  |                 |                |                  |
| ⊳          | Tag: Vendor S               | Specific: Wi-FiAll: P2                         | P                    |             |                  |                 |                |                  |
|            |                             |                                                |                      |             |                  |                 |                |                  |

On peut voir que l'équipement envoie un message Probe (Probe Request) pour démarrer une authentification puis une association. On peut voir dans le message que plusieurs informations sont transmises dont notamment la marque et le modèle de l'équipement. Ici, on peut voir le nom et le modèle de mon smartphone quand je me suis connecté à mon réseau (WIKO FEVER).

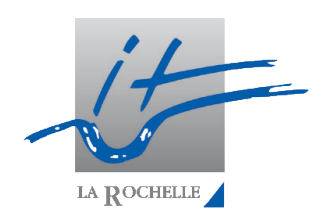

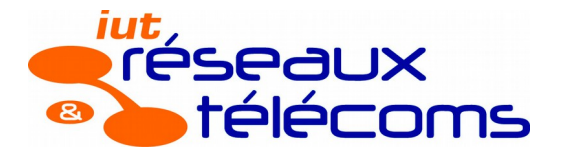

IUT de La Rochelle

#### Édouard Lumet

ASR5-TP1

#### 1.2. Limiter l'accès au réseau

Plusieurs options sont possibles pour limiter l'accès au réseau. Une des options consiste à filtrer sur la base d'adresses MAC via une liste noire ou une liste blanche. Le principe d'une liste noire est d'accepter toutes les adresses MAC sauf celles indiquées dans cette liste. Pour la liste blanche c'est le contraire. Cependant, comme nous l'avons vu avec Wireshark en mode monitor, il facile de voir de nombreuses informations sans être connecté au réseau Wi-Fi visé. Il suffirait simplement de repérer l'adresse MAC d'une machine pouvant se connecter au réseau est d'usurper son adresse.

Un autre moyen très simple est de stopper la diffusion du SSID via les beacon émis par l'AP. Ceux-ci ne sont plus transmis et le réseau n'est plus visible. En revanche, il est aisé de récupérer le SSID du réseau Wi-Fi via les requêtes Probe envoyées par les équipements de connectant à ce réseau.

On peut également restreindre l'accès avec une authentification chiffrée à l'aide d'une clé. On peut ici configurer deux types de sécurité : WEP et WPA. Pour rappel, WEP est très vulnérable car il utilise un chiffrement symétrique RC4 reconnu « cassé » depuis de nombreuses années et CRC pour l'intégrité qui est algorithme linéaire. WPA, associé à CCMP, est quant à lui beaucoup plus fort car il utilise le chiffrement symétrique AES et n'emploie plus CRC.

#### 1.3. Jouer sur la performance du réseau

Il est possible de régler différents paramètres affectant la performance du réseau. On peut par exemple modifier le débit entre 1 et 54 Mbit/s, sachant que le débit de 1 Mbit/s est toujours utilisé. En effet, c'est à ce débit fixe que sont transmis les messages tels que RTS, CTS, etc, dans le cadre de CSMA/CA (évitement de collision). On peut aussi faire varier la puissance d'émission de la borne. Un autre paramètre qu'il peut être intéressant de modifier est la période d'envoi des beacons par l'AP. En effet, ces messages ayant pour but d'informer les utilisateurs de la présence du réseau Wi-Fi avec notamment le SSID, les débits possibles etc, réduisent le débit utile sur le support.

| $\nabla$ | EEE 802.11 wireless LAN management frame                       |   |  |  |  |  |  |  |  |  |
|----------|----------------------------------------------------------------|---|--|--|--|--|--|--|--|--|
|          | 7 Fixed parameters (4 bytes)                                   |   |  |  |  |  |  |  |  |  |
|          | Capabilities Information: 0x0421                               |   |  |  |  |  |  |  |  |  |
|          | Listen Interval: 0x0004                                        |   |  |  |  |  |  |  |  |  |
|          | 7 Tagged parameters (89 bytes)                                 |   |  |  |  |  |  |  |  |  |
|          | Tag: SSID parameter set: TheWirelessRedUnicorn                 |   |  |  |  |  |  |  |  |  |
|          | > Tag: Supported Rates 1, 2, 5.5, 11, 6, 9, 12, 18, [Mbit/sec] | ] |  |  |  |  |  |  |  |  |
|          | > Tag: Extended Supported Rates 24, 36, 48, 54, [Mbit/sec]     |   |  |  |  |  |  |  |  |  |
|          | Tag: Supported Channels                                        |   |  |  |  |  |  |  |  |  |
|          | Tag: HT Capabilities (802.11n D1.10)                           |   |  |  |  |  |  |  |  |  |
|          | Tag: Extended Capabilities                                     |   |  |  |  |  |  |  |  |  |
|          | Tag: Vendor Specific: Microsof: WMM/WME: Information Element   | t |  |  |  |  |  |  |  |  |

Ces paramètres sont typiquement visibles dans un beacon. Le SSID apparaît ainsi que les débits supportés. On remarque aussi la norme employée, qui est ici 802.11n.

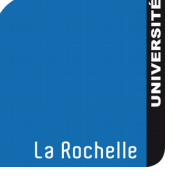

IUT de La Rochelle

#### Édouard Lumet

#### ASR5-TP1

## 2. En mode répéteur

- 13. Avant de configurer le mode répéteur, on s'assure que les deux AP ont les mêmes paramètres de sécurité.
- 14. On note ensuite l'adresse MAC de **l'interface radio** de l'AP que l'on souhaite répéter (= AP répété). L'autre AP, celui qui répète est nommé répéteur.
- 15. Il faut commencer par configurer le répéteur en mode infrastructure. Dans SECURITY > SSID Manager. On crée alors un SSID avec le nom du SSID répété. Ensuite, on sélectionne ce SSID dans le menu déroulant Set Infrastructure SSID.
- 16. On configure maintenant l'interface radio de l'AP répéteur en mode répéteur puis on renseigne l'adresse MAC de l'interface radio de l'AP répété dans un champ Root Parent MAC pour indiquer au répéteur qui est le répété :

| CISCO                                        | HOME <u>N</u> ETWORK <u>A</u> SSOCIATIO | ON W <u>I</u> RELESS <u>S</u> ECU    | RITY <u>S</u> ERVICES <u>S</u> OFTWARI                                                                             | E <u>E</u> VENT LOG                    |                   |  |  |
|----------------------------------------------|-----------------------------------------|--------------------------------------|----------------------------------------------------------------------------------------------------|----------------------------------------|-------------------|--|--|
| NETWORK                                      | RADIO0-802.11N <sup>2.4GHZ</sup>        | STATUS                               | DETAILED STATUS                                                                                                    | I                                      | SETTINGS          |  |  |
| NETWORK MAP     Summary     Adjacent Nodes   | Hostname ap                             | 0-802.11N <sup>2.4GHz</sup> Settings |                                                                                                    |                                        |                   |  |  |
| NETWORK INTERFACE                            |                                         | 5                                    |                                                                                                    |                                        |                   |  |  |
| IP Address                                   | Operating Mode:                         |                                      | Mixed                                                                                                    |                                        |                   |  |  |
| GigabitEthernet                              | Enable Radio:                           |                                      | Enable                                                                                                    |                                        | O Disable         |  |  |
| Radio0-802.11n 2G.Hz<br>Radio0-802.11n 5G.Hz | Current Status (Software/H              | Hardware):                           | Disabled 🖊                                                                                                    |                                        | Down 🖊            |  |  |
|                                              | Role in Radio Network:                  |                                      | <ul> <li>Access Point</li> <li>Access Point (Fallback</li> <li>Access Point (Fallback</li> <li>Repeater</li> </ul> | < to Radio Shutdown)<br>< to Repeater) |                   |  |  |
|                                              | Beacon Privacy Guest-Moc                | le: 🤲                                | Root Bridge     Non-Root Bridge     Dest Bridge with Wirele     Enable                                             | neo Olionto                            | Disable           |  |  |
|                                              | Beacon Period:                          |                                      | [100] (20-4000 Kusec)                                                                                              | Data Beacon Rate (DTIM):               |                   |  |  |
|                                              | Max. Data Retries:                      |                                      | 64 (1-128)                                                                                                    |                                        | RTS Max. Retries: |  |  |
|                                              | Fragmentation Threshold:                |                                      | 2346 (256-2346)                                                                                                    |                                        | RTS Threshold:    |  |  |
|                                              | Root Parent Timeout:                    |                                      | 0                                                                                                    |                                        | (0-65535 sec)     |  |  |
|                                              | Root Parent MAC 1 (option               | al):                                 | 0                                                                                                    | c27.2477.4c10                          | (НННН.НННН.НННН)  |  |  |
|                                              | Root Parent MAC 2 (option               | al):                                 |                                                                                                    |                                        | (НННН.НННН.НННН)  |  |  |
|                                              | Root Parent MAC 3 (option               | al):                                 |                                                                                                    |                                        | (НННН.НННН.НННН)  |  |  |
|                                              | Root Parent MAC 4 (option               | al):                                 |                                                                                                    |                                        | (НННН.НННН.НННН)  |  |  |
|                                              |                                         |                                      |                                                                                                    |                                        |                   |  |  |
|                                              |                                         |                                      |                                                                                                    |                                        |                   |  |  |

En attente de 10.0.0.11...

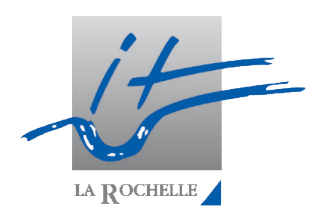

Close Windov

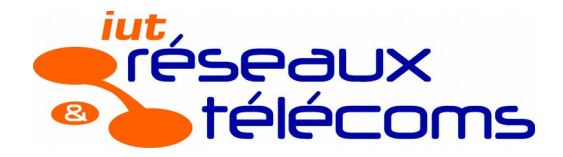

#### ASR5-TP1

17. On vérifie sur l'AP répété que le répéteur est connecté :

| Hostname | ap |
|----------|----|
| moonnamo | чP |

| Association                                                                                    |                         |                                                    |                                                                                               |                                                                                                    |  |  |  |  |
|------------------------------------------------------------------------------------------------|-------------------------|----------------------------------------------------|-----------------------------------------------------------------------------------------------|----------------------------------------------------------------------------------------------------|--|--|--|--|
| lients: 0 Infrastructure clients: 1                                                            |                         |                                                    |                                                                                               |                                                                                                    |  |  |  |  |
| VIew: 🗹 Client 🗹 Infrastructure client                                                         |                         |                                                    |                                                                                               |                                                                                                    |  |  |  |  |
|                                                                                                |                         |                                                    |                                                                                               |                                                                                                    |  |  |  |  |
| SSID panda17 :                                                                                 |                         |                                                    |                                                                                               |                                                                                                    |  |  |  |  |
| Device Type Name IP Address MAC Address State Parent                                           |                         |                                                    |                                                                                               |                                                                                                    |  |  |  |  |
| /GB-client         ap         10.0.0.11         bc16.65b6.2e28         Associated         self |                         |                                                    |                                                                                               |                                                                                                    |  |  |  |  |
|                                                                                                | IP Address<br>10.0.0.11 | IP Address MAC Address<br>10.0.0.11 bc16.65b6.2e28 | Infrastructure clients: 1       IP Address     MAC Address       10.0.0.11     bc16.65b6.2e28 | Infrastructure clients: 1         IP Address       MAC Address         10.0.0.11       bc16.65b6.2e28 |  |  |  |  |

À noter que l'on ne peut pas modifier le débit sur un seul AP, sous peine de ne plus pouvoir contacter l'AP répéteur. En effet, nous avons fait l'expérience et une fois que le débit est différent sur les deux AP, le répéteur devient injoignable. En revanche, il est possible de configurer des puissances différentes sans aucun soucis.